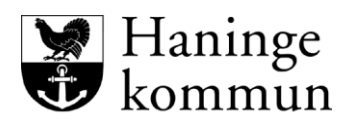

## Skapa PDF-a dokument.

Det går enbart att infoga dokument i Lifecare som är av typen PDF-a. Det kan hanteras på olika sätt; genom att scanna in ett dokument på kommunens skrivare, eller genom att omvandla ett word-dokument som finns på datorn.

## Scanna in ett dokument

Om du har ett dokument i pappersform kan du scanna in det i datorn och på det sättet få in det i datorn som en PDF-a fil.

## Omvandla ett Worddokument till PDF-a

När du är färdig med ett Worddokument som du har på datorn kan du själv omvandla det till ett PDF-a dokument.

Klicka på "Spara som" som vanligt.

Ändra till Filformat "PDF" och klicka på "Alternativ".

Bocka i rutan som är markerad på bilden nedan och klicka på "Okej".

Klicka på "Spara".

|                                                        |                          | Alternativ ? ×                                                  |
|--------------------------------------------------------|--------------------------|-----------------------------------------------------------------|
|                                                        |                          | Sidintervall                                                    |
|                                                        |                          |                                                                 |
|                                                        |                          | ○ Aktu <u>e</u> ll sida                                         |
| Spara som                                              |                          | O Markering                                                     |
| -                                                      |                          | O <u>S</u> idor Från: 1                                         |
| $  \leftrightarrow \rightarrow \land \uparrow \square$ | ≪ maeiaa01 → Skr         | r Vad ska publiceras?                                           |
| Ordan - Ny mana                                        |                          | Dokument                                                        |
| Ordina + Hyrria                                        | ibb                      | O Dokument som visar markeringar                                |
| 💻 Den här datorn                                       | <ul> <li>Namn</li> </ul> | Ta inte med utskrivbar information                              |
| 3D-objekt                                              | Lathu                    | r Skapa bokmärken med:                                          |
| - Dilder                                               | Lifeca                   | Rubriker                                                        |
| Bilder                                                 | Auton                    | Ordbokmärken                                                    |
| 📋 Dokument                                             | A erbiud                 | Dokumentegenskape <u>r</u>                                      |
| Filmer                                                 | A Hanin                  | ✓ Visa taggar för <u>d</u> okumentstruktur                      |
| re 🕹 Hämtade filer                                     | A Hanin                  | PDF-alternativ                                                  |
| 👌 Musik                                                | A Konfic                 | ISO <u>1</u> 9005-1-kompatibel (PDF/A)                          |
| Skrivbord                                              | A Lifeca                 | Använd bitmappste <u>x</u> t när teckensnitt inte kan bäddas in |
|                                                        |                          | Kryptera dokume <u>n</u> tet med ett lösenord                   |
| 01                                                     | V <                      | OK Avbryt                                                       |
| Filnamn:                                               | habiliteringsersättr     | ning.pur                                                        |
| Filformat:                                             | PDF (*.pdf)              |                                                                 |
|                                                        |                          | -                                                               |
| Författare:                                            | Marie Eidstrand          | laggar: Lägg till en tagg                                       |
| Ontimera                                               | för: 🔿 Standard (ni      | ublicera                                                        |
| optimera                                               | online och s             | skriv ut)                                                       |
|                                                        | O Minsta storl           | ek 🗹 Öppna fil efter publicering                                |
|                                                        | (publicera o             | online)                                                         |
|                                                        |                          |                                                                 |
| <ul> <li>Dölj mappar</li> </ul>                        |                          | Verktyg 🔻 Spara Avbryt                                          |
| 🔨 Dölj mappar                                          |                          | Verktyg 🔻 Spara Avbryt                                          |

Dokumentet öppnas då i PDF-a format och finns sparat på platsen du valde när du sparade det.